# 1-4 文字入力方法

電話帳の名前を登録する場合など、電話機から文字入力が必要なときがあります。 ここでは、以下の漢字、カタカナ、英字、数字の文字入力の操作について説明します。

- ●「文字入力モードの切り替え」(⇒ P.20)
- 「文字の入力方法」(⇒ P.21)
- 「濁点・半濁点の入力方法」(⇒ P.21)
- ●「文字入力ボタン一覧」(⇒ P.22)
- 「漢字(全角)の入力方法」(⇒ P.23)
- 「文字の修正 / 挿入 / 削除方法」(⇒ P.24)
- 「カナ(半角)の入力方法」(⇒ P.25)

### 文字入力モードの切り替え

漢字(全角)入力のできる画面では、英字や数字を入力するために入力モードを切り替えることができます。例えば、 漢字の名前の途中にアルファベットや数字、半角文字を入力する必要がある場合は、入力モードを切り替えます。 **短 縮**を押すごとに、下図のように入力モードが切り替わります。ただし、各画面で無効な入力モードの場合は、

その無効な入力モードがスキップされます。

1行目の右端の表示と、5行目のピクト表示で現在の入力モードを確認できます。

- < 全 > : 全角、< 半 > : 半角

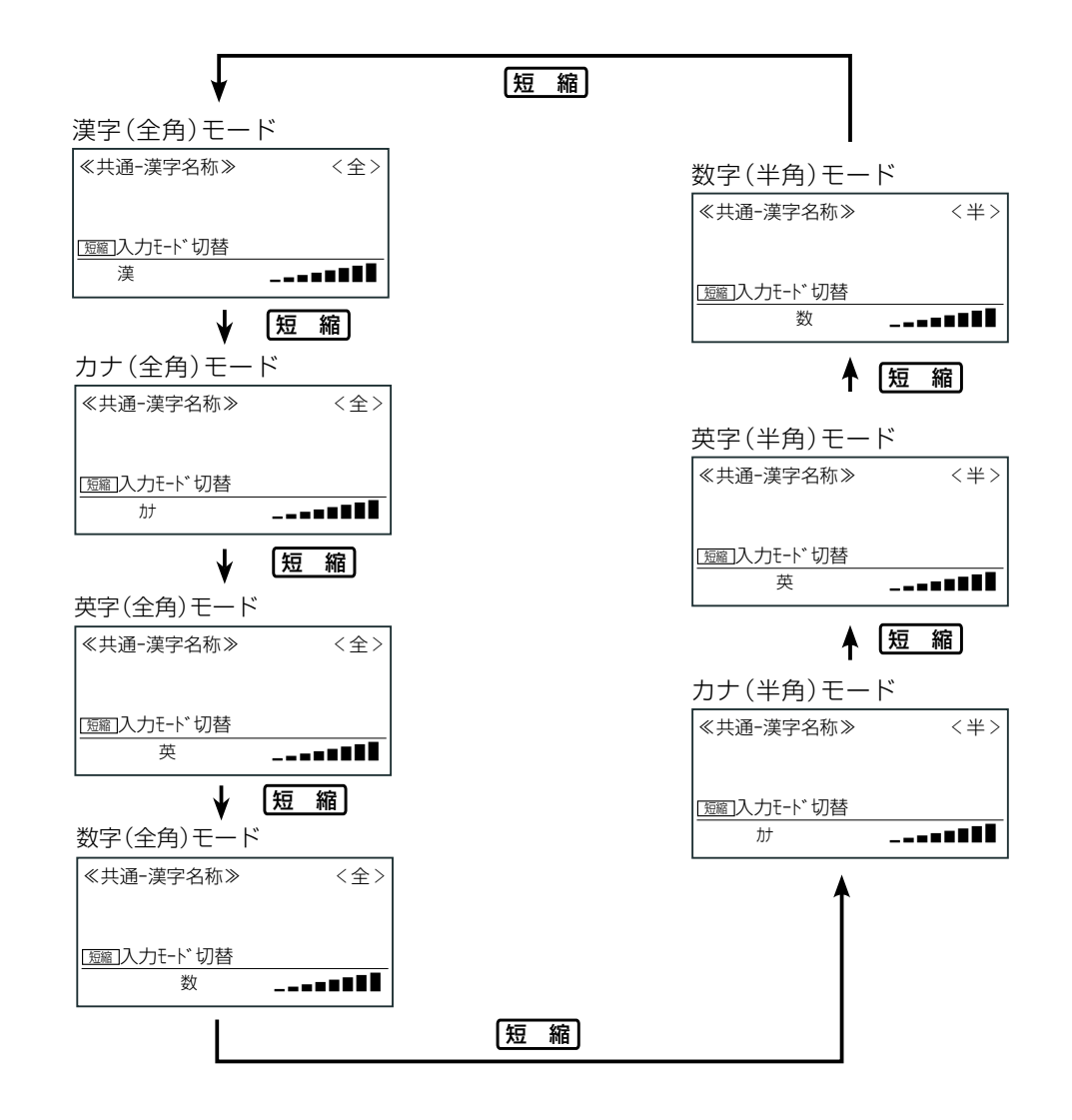

第

### 文字の入力方法

文字を入力するには、入力画面で入力モードを選択し、ダイヤルボタンを押して文字を入力します。 入力モードによって、入力できる文字が異なります。 同じ文字を続けて入力する場合は、

### 例: 🖾 を押すたびに、文字が次のように順番に表示されます。

### ● 漢字モードの場合

1回目 2回目 3回目 4回目 5回目 さ → し → す → せ → そ

### ● カタカナ(全角)モードの場合

 1回目
 2回目
 3回目
 4回目
 5回目

 サ →
 シ
 → ス
 → セ
 → ソ

#### ● 英字(全角)モードの場合

#### ● 数字(全角)モードの場合

- 数字モードの場合は、押した回数分同じ数字が入力されます。
- 1 回目 2 回目 3 回目 4 回目 3 → 33 → 333 →3333
- カタカナ(半角)モードの場合
   □目 2回目 3回目 4回目 5回目 サ → シ → ス → セ → ソ
- 英字(半角)モードの場合
   1回目 2回目 3回目 4回目 5回目 6回目
   D → E → F → d → e → f

#### 数字(半角)モードの場合

数字モードの場合は、押した回数分同じ数字が入力されます。 1回目 2回目 3回目 4回目 3 → 33 → 333 → 3333

### 濁点・半濁点の入力方法

1 つ前の入力文字に結合される濁点、半濁点を入力するには、 ፪□または 🗙を使います。

### 例:ば、ぱ

- $(\vec{x}: \texttt{M6} \texttt{1} \texttt{0} \rightarrow \texttt{P} \texttt{0} \texttt{4} \texttt{0} \texttt{ stat} \texttt{M6} \texttt{1} \texttt{0} \rightarrow \texttt{H} \texttt{1} \texttt{0}$
- |ぱ: №6 1 回 → 🛐 5 回 または №6 1 回 → 🗶 2 回

独立した 1 文字分の濁点、半濁点を入力する場合も、 🛐 または 🗶 を使います。

### 例:う゛

 $\vec{r} : \vec{r} : \vec{r} :$ 

第

# 文字入力ボタン一覧

各ダイヤルボタンには、それぞれ複数の文字が割り当てられており、ボタンを押した回数により表示文字が切り替わります。また、入力モードによって、各ボタンで入力できる文字が変わります。

### 例:漢字モードで湿辺を続けて押したときに表示される文字

各ダイヤルボタンで入力できる文字と、文字入力時に使用するボタンについて、下表に示します。

| ボタン操作            | 入力モード                                | 表示される文字          | ボタン操作         | 入力モード                                   | 表示される文字                       |
|------------------|--------------------------------------|------------------|---------------|-----------------------------------------|-------------------------------|
| 71               | 漢字(全)                                | あいうえお あいうえお      |               | 漢字(全)                                   | やゆよ ゃゅょ                       |
|                  | カナ(全)                                | アイウエオ アィゥェォ      |               | カナ(全)                                   | דבל בבל                       |
|                  | 英字(全)                                | -                |               | 英字(全)                                   | TUV tuv                       |
|                  | 数字(全)                                | 1                |               | 数字(全)                                   | 8                             |
|                  | カナ(半)                                | Proit Proit      |               | カナ(半)                                   | בבל בבל                       |
|                  | 英字(半)                                | _                |               | 英字(半)                                   | TUV tuv                       |
|                  | 数字(半)                                | 1                | 1             | 数字(半)                                   | 8                             |
| カ<br>ABC         | 漢字(全)                                | かきくけこ            | ₩X72 <b>9</b> | 漢字(全)                                   | らりるれろ                         |
|                  | カナ(全)                                | カキクケコ            |               | カナ(全)                                   | ラリルレロ                         |
|                  | 英字(全)                                | ABC abc          |               | 英字(全)                                   | WXYZ wxyz                     |
|                  | 数字(全)                                | 2                |               | 数字(全)                                   | 9                             |
|                  | カナ(半)                                | カキクケコ            |               | カナ(半)                                   | รมเน                          |
|                  | 英字(半)                                | ABC abc          |               | 英字(半)                                   | WXYZ wxyz                     |
|                  | 数字(半)                                | 2                |               | 数字(半)                                   | 9                             |
| th<br>B≣3        | 漢字(全)                                | さしすせそ            |               | 漢字(全)                                   | わをん *゚ー・! ?、。(スペース)           |
|                  | カナ(全)                                | サシスセソ            |               | カナ(全)                                   | ワヲン ゛゜ー・!?、。(スペース)            |
|                  | 英字(全)                                | DEF def          |               | 英字(全)                                   | @. ~ / : _ ! ? ' − & ( )      |
|                  | 数字(全)                                | 3                |               |                                         | "  % + , ; < = > [¥] ^        |
|                  | カナ(半)                                | サシスセソ            |               |                                         | <u>` {   } 「 ] * # (スペース)</u> |
|                  | 英字(半)                                | DEF def          |               | 数字(全)                                   | 0                             |
|                  | 数字(半)                                | 3                |               | カナ(半)                                   |                               |
| ଡ଼୍ୟ<br>ଖ<br>୯୮5 | 漢字(全)                                | たちつてと っ          |               | 英字(半)                                   | @. /:_!?'-&()"\$%+,           |
|                  | カナ(全)                                | タチツテト ッ          |               |                                         | f f f f f f f f               |
|                  | 英字(全)                                | GHI ghi          |               |                                         |                               |
|                  | 数字(全)                                | 4                |               |                                         | × 0                           |
|                  | カナ(半)                                | タチツテト ッ          |               | (二) (二) (二) (二) (二) (二) (二) (二) (二) (二) | × 0                           |
|                  | 英字(半)                                | GHI ghi          |               | ガブ(主)                                   | *                             |
|                  | 数字(半)                                | 4                |               |                                         | *                             |
|                  | 漢字(全)                                | なにぬねの            |               | 数子(生)<br>カナ(半)                          | ו                             |
|                  | カナ(全)                                | ナニヌネノ            |               |                                         | *                             |
|                  | 英字(全)                                | JKLjkl           |               |                                         | *                             |
|                  | 数字(全)                                | 5                |               |                                         | _                             |
|                  | カナ(半)                                | ナニヌネノ            |               | カナ(全)                                   | _                             |
|                  | 英字(半)                                | JKL jkl          |               | 英字(全)                                   | <u> </u>                      |
|                  | 数字(半)                                | 5                |               | 数字(全)                                   | #                             |
| MNoG             | 漢字(全)                                | はひふへほ            |               | カナ(半)                                   |                               |
|                  | カナ(全)                                | ハヒフへホ            |               | 英字(半)                                   | #                             |
|                  | 英字(全)                                | MNOmno           |               | 数字(半)                                   | #                             |
|                  | 数字(全)                                | 6                |               |                                         |                               |
|                  | カナ(半)                                |                  | [短 縮]         | _                                       | (ボタン長押しで全削除)                  |
|                  |                                      | MINU mno         |               | 電話番号入                                   | P、E、-、[] (特殊コード)              |
| Pors 7           | ──────────────────────────────────── | 6                |               | カモード                                    |                               |
|                  | 漢子(全)                                | この おかいのも マント・メート |               | 電話番号入                                   | 文字入力モード切替                     |
|                  | リア(全)                                |                  |               | カモード以                                   |                               |
|                  |                                      | ruks pars        |               | 外                                       |                               |
|                  | □ 剱子(全)                              |                  | (確定)          | -                                       | 又子傩定                          |
|                  | リア(半)                                |                  |               |                                         | 1                             |
|                  |                                      | PURS pars        | -             |                                         |                               |
|                  |                                      | /                |               |                                         |                               |

# 漢字(全角)の入力方法

漢字を入力するときの操作を説明します。

ここでは、電話帳の登録画面を例に説明します。電話帳を登録するまでの操作は [1-7 電話帳の登録] (⇒ P.37)を 参照してください。

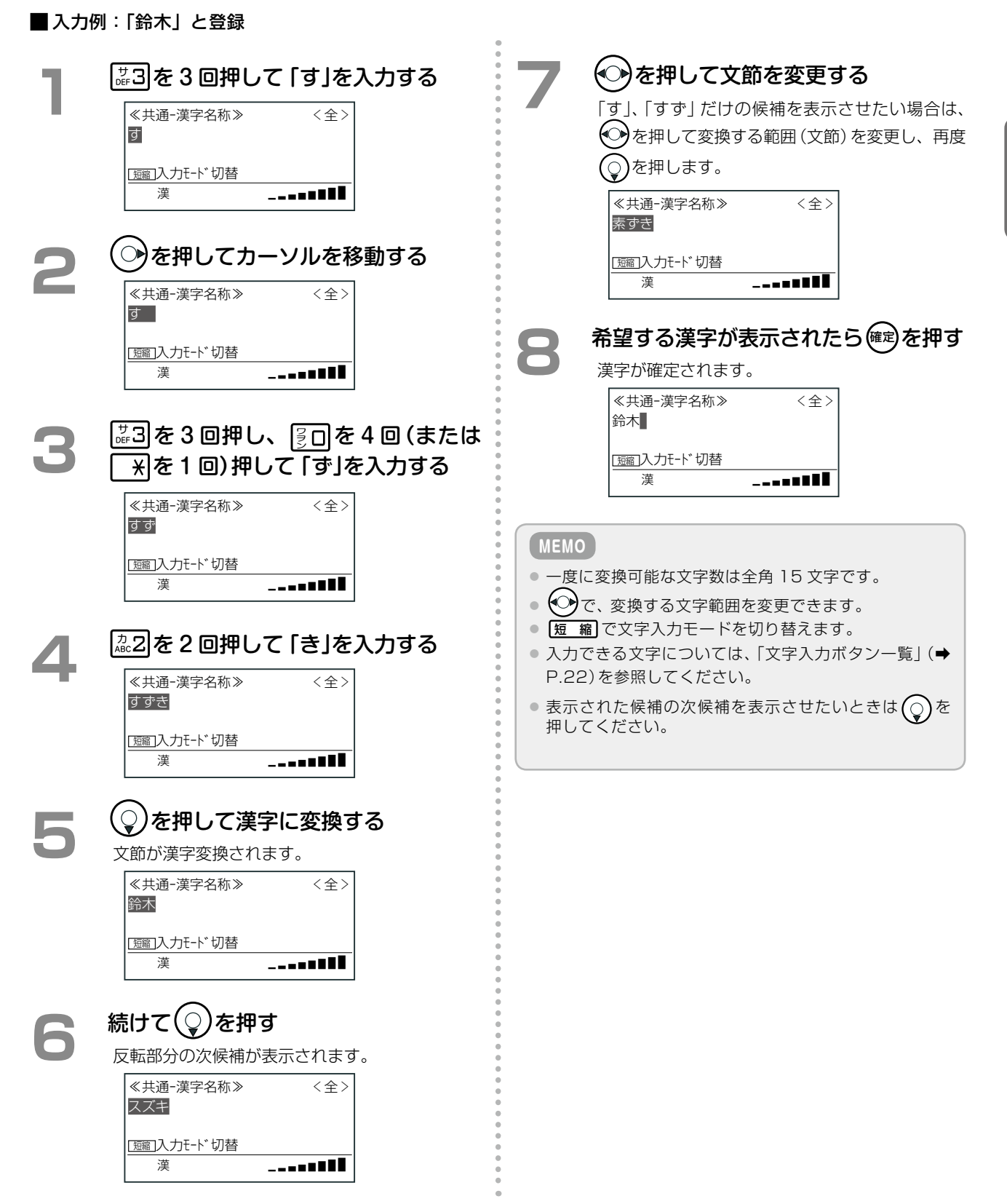

第

1

# 文字の修正 / 挿入 / 削除方法

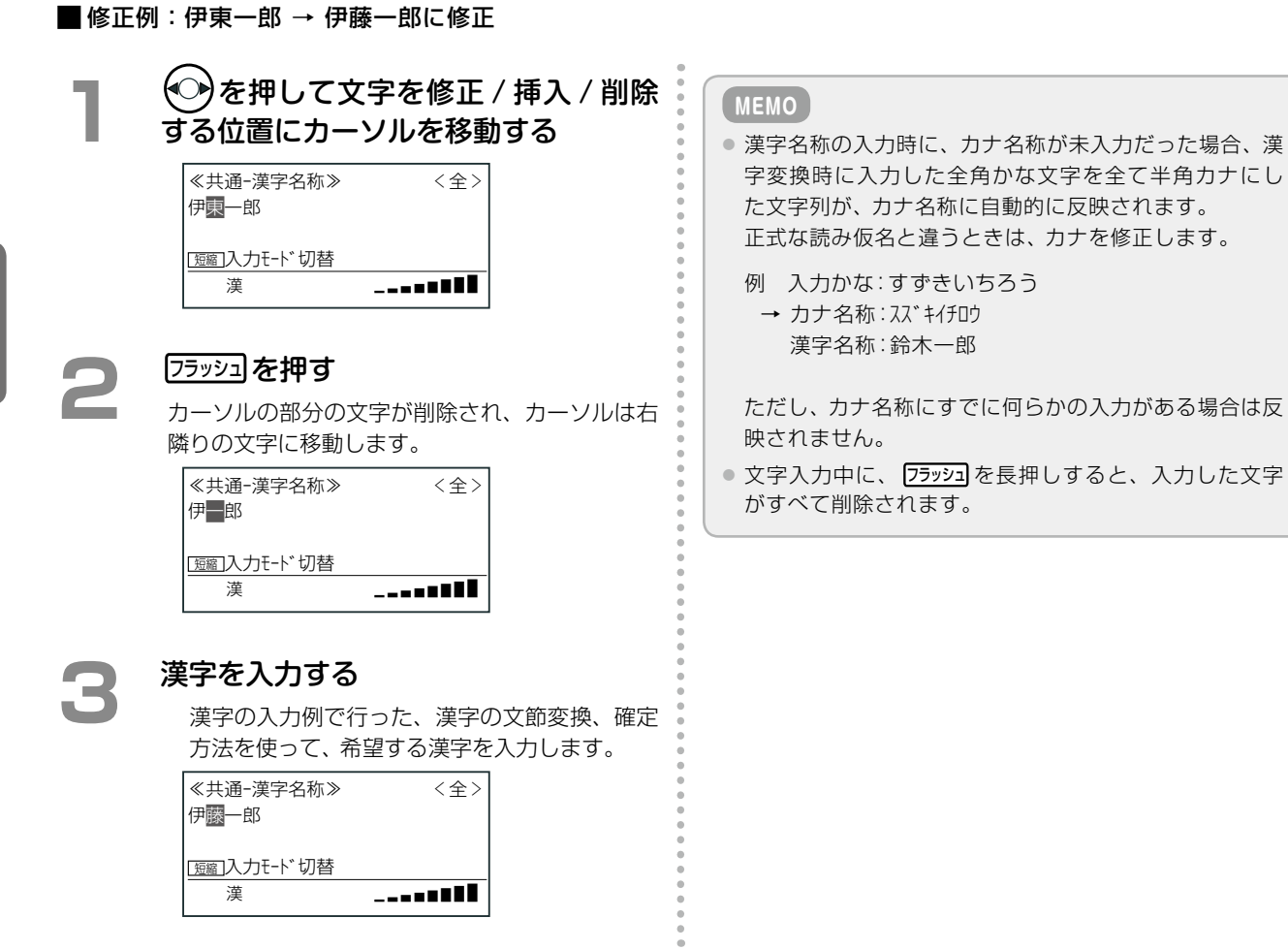

24

第 1

章

電話機の取り扱い

## カナ(半角)の入力方法

カナを入力するときの操作を説明します。

ダイヤルボタンを押して、希望する文字が表示されたら、次の文字を入力するか → を押すと、その文字が採用さ れます。 ここでは、電話帳の登録画面を例に説明します。 電話帳を登録するまでの操作は 「1-7 電話帳の登録」 (⇒ P.37)を

### ■入力例:スズキイチロウ

参照してください。

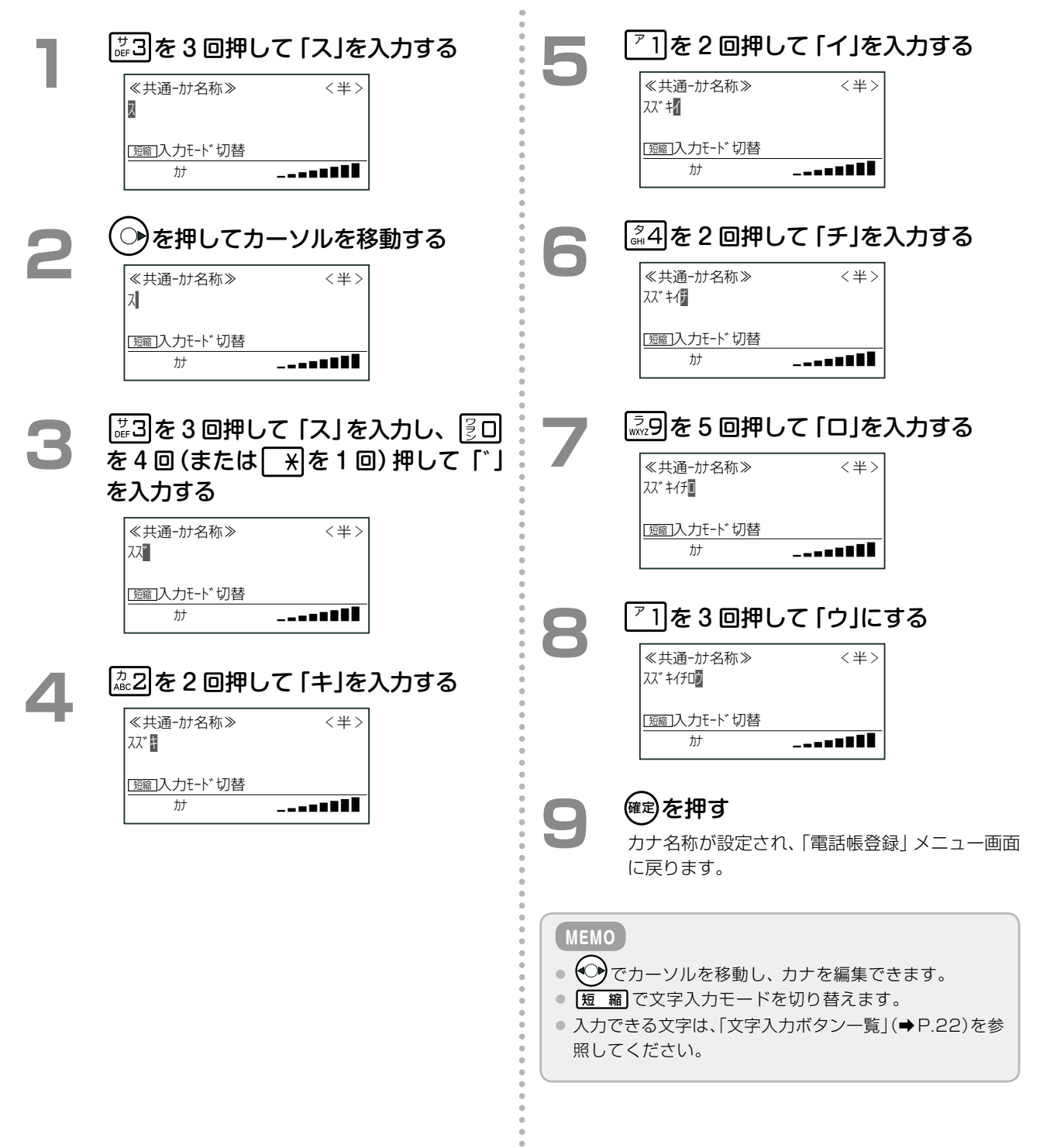

#### カナ入力の修正例 ■ 修正例:スズキイタロウ→スズキイチロウ 文字入力画面で 🕜 を押し、カーソル ◎4を2回押す 3 を「タ」に移動する ≪共通−カナ名称≫ <半> スズ゛キイチロウ ≪共通-カナ名称≫ <半> スズ゛キイ<mark>タ</mark>ロウ <u>「短縮</u>]入力モード切替 \_\_\_\_ カナ <u>[短裔]</u>入力モード切替 カナ 確定を押す カナ名称が設定され、「電話帳登録」メニュー画面 フラッシュを押す 2 に戻ります。 「夕」が削除されます。 ≪共通-カナ名称≫ <半> スズ゛キイロウ [短縮]入力モード切替

\_\_\_\_

カナ